## How to – Kernel for Excel Repair

Kernel for Excel Repair tool helps with the easy repair of corrupted, damaged, and inaccessible Excel files. Install and launch the Kernel for Excel Repair tool on your system. Here's how to fix corrupted Excel files with this tool:

## For Single File Repair

Use Single-file mode when you need to repair one file only. Follow the given steps:

1. From the home screen of the tool, select the **Single-file** option from the two modes on the toolbar.

|                                                 | Kernel for Excel | - 0 - 1                                                 |
|-------------------------------------------------|------------------|---------------------------------------------------------|
| EN Ionn Bolo<br>Auto-fae Saverfile Options Heip |                  | KERNEL for Excel<br>Repair corrupt .xis and .xisx files |
| Select file<br>View file<br>Save file           | ie excel file.   | Brouse                                                  |
| Single file selection                           |                  | Repair                                                  |

- 2. Click the **Browse** button to select the corrupt .xls file for repairing.
- 3. Locate the corrupted Excel file from your computer and add it to the tool.

|                                                                  | Kernel for Excel                                                                                                    |                                                                                                    | - 0                                                     |
|------------------------------------------------------------------|----------------------------------------------------------------------------------------------------|----------------------------------------------------------------------------------------------------|---------------------------------------------------------|
| Eile Zonis Bele<br>Single-file Multi-file Seve file Options Help |                                                                                                    |                                                                                                    | KERNEL for Excel<br>Repair corrupt .xls and .xlsx files |
| Select file<br>View file<br>Save file                            | Please select the excetts Please select the excetts Please select the | The state of the state of the s | rowsa                                                   |

4. Now, click the **Repair** button to start the repair and recovery process.

| 2                                                              | Kernel for Excel                                                                  | - 0 ×                                                  |
|----------------------------------------------------------------|-----------------------------------------------------------------------------------|--------------------------------------------------------|
| Eile Iools Help<br>Singlefile Multi-file Savefile Options Help |                                                                                   | KERNEL for Excel<br>Repair corrupt, Jis and Jisk files |
|                                                                |                                                                                   |                                                        |
| Select file                                                    |                                                                                   |                                                        |
| Save file                                                      | Please select the excel file.<br>(d/sets_wort/lifes/secol files/secol sheets.visx | Browse                                                 |
|                                                                |                                                                                   |                                                        |
|                                                                |                                                                                   |                                                        |
|                                                                |                                                                                   |                                                        |
|                                                                |                                                                                   | Repair                                                 |

5. The tool will begin the process of repairing corrupt .xls file. Use the **Stop** button to terminate the process before completion.

|                        | Kernel for Excel                         | - 5 *                                                   |
|------------------------|------------------------------------------|---------------------------------------------------------|
| Eile Iools Help        | efter Cyterer Help                       | KERNEL for Excel<br>Repair corrupt .xis and .xisx files |
|                        |                                          |                                                         |
| Select file            |                                          |                                                         |
| View file<br>Save file | Please wait while Excel Tie in repairing |                                                         |
|                        |                                          |                                                         |
|                        |                                          |                                                         |
|                        |                                          |                                                         |
|                        |                                          | Stop                                                    |
|                        |                                          | dlaarti_work/Res/excel Res/password sheetsalax          |

6. After the repair, tool shows the preview of the recovered data stored within the repaired Excel file before saving.

| ngle-file Multi-file Sevi | efile Options Help                                                            |                                                                                                    |                                | 1.1                                                                                                 | Repair corrupt .xls and .xlsx file    |
|---------------------------|-------------------------------------------------------------------------------|----------------------------------------------------------------------------------------------------|--------------------------------|----------------------------------------------------------------------------------------------------|---------------------------------------|
| Select file               | Site1<br>Destination                                                          | UNITE Sharp and an entering agentation, resulting in two so<br>URL<br>Constant Name ><br>Destroyed >                        | gaaran provinsi si suora anon. | nvice account                                                                                       | Googl Drive                           |
| View file<br>Save file    | <<br>≪<>> ≈ [ passwoo                                                         | Client ID ><br>Tenant ID ><br>4   Google Chats to MS Teams   imag   Sheet1   Sheet3   Sheet3                                | SPO [bilg update ]             | Password                                                                                            |                                       |
| View file<br>Save file    | C<br>  <br>  <br>  <br>  <br>  <br>  <br>  <br>  <br>  <br>  <br>  <br>  <br> | Client ID ><br>Tenant ID ><br>I Google Chaits to MS Teams   imag   Shert1   Sheet2   ShertD  <br>Usemame                    | SPO [3tog update]              | Password<br>Link to platform                                                                        |                                       |
| View file<br>Save file    | €<br>s<.>s[passwood]<br>Se. no.                                               | Client ID ><br>Tenant ID ><br>II Googe Chuts Is IS Teams   Imag   Sheet1   Sheet2   Sheet3  <br>Username<br>1               | SPO [stig update ]<br>Password | Password<br>Link to platform<br>https://www.nuck                                                    | eustechnologies.com/fullverexetert/6  |
| View file<br>Save file    | €<br>«<>>   passwort<br>Sr. no.                                               | Cleart D ><br>Tenert D ><br>  Gogo Onto to U0 Yourn   Imag   Sheet   Sheet   Sheet  <br>Uceramie<br>1<br>2                  | the Istig get in J             | Unk to platform<br>https://www.nuck<br>gmail.login                                                  | leustechnologies.com/fullverexetext/d |
| View file<br>Save file    | <<br><<>> passwort                                                            | Client 0 ><br>1 (Supp Oral Tests) (may ) (here) (here) (<br>Usersme<br>1<br>2<br>3                                          | tho [thog spons.]<br>Password  | Link to platform<br>https://www.nuck<br>gmail.login<br>office.com                                   | eustechnologies.com/fullverexetext/d  |
| Virw file<br>Save file    | <<br>< >> = [ password<br>Sr. no.                                             | Cleard 0 > (<br>Tearet 0 > )<br>(Songo Chain k lef farm [ mag ] Shert [ Shert [ Shert ]<br>)<br>(Sherma<br>1<br>2<br>3<br>4 | SPO (Mag (data))<br>Passand    | Unk to platform<br>http://www.nuck<br>gmaillogin<br>office.com                                      | eustechnologies.com/fullverexetent/d  |
| Virw file<br>Save file    | С<br>(с.) » (раноро<br>9. ев.                                                 | Clent 0 ><br>Teaut 0 ><br>Cleans 0 out is all fram (imp (imm ) imm (imm) (imm)<br>Cleans 0<br>1<br>2<br>3<br>4<br>5         | thro [dog updat.]<br>Passend   | Link to platform<br>https://www.nuck<br>gmill login<br>office.com<br>orde/ove eredents<br>Grammarky | eustechnologies.com/fullvereusteck/d  |

- 7. Go through the data and then click the **Save** button.
- 8. Provide the destination path to save the file to the system's local drive.

| KI .                                  |                   |                                                        | Kernel for Excel |                        | - 0                    |
|---------------------------------------|-------------------|--------------------------------------------------------|------------------|------------------------|------------------------|
| Eile Iools Help                       | Seve file Options | ()<br>Hep                                              |                  | Repair corrupt .xls an | ccel<br>nd ,xisx files |
| Select file<br>View file<br>Save file |                   | Destination directory path to save recovered Excel Re: |                  | Select Path            |                        |
|                                       |                   |                                                        |                  |                        |                        |
|                                       |                   |                                                        |                  | Back                   | 5ave                   |

9. Click **Save** button to save the files.

| 8                                     | Kernel for Excel                                                                                | - 8 ×                                                 |
|---------------------------------------|-------------------------------------------------------------------------------------------------|-------------------------------------------------------|
| Eile Iools Help                       | Carlan Co                                                                                       | KERNEL for Excel<br>Repair corrupt als and also files |
| Select file<br>View file<br>Save file | Destination directory path to save recovered Excel file:<br>d\aard_work/febriarcel repart files | Select Path                                           |
| 12                                    | d.\aarti_work/files\cocel files'                                                                | Apassword Sheets also                                 |

10. Once the files are saved, the tool displays a link that points to the path where the repaired .xls file is saved.

| 8                                              | Kernel for Excel                                                                                                    | - 6 ×                                 |
|------------------------------------------------|----------------------------------------------------------------------------------------------------|---------------------------------------|
| Ele Iosis Elela<br>Single-file Multi-file Save | No Options Help                                                                                                    | Repair corrupt sits and usiss files   |
| Select file<br>View file<br>Save file          | Sared Output File 1: (Recommended)<br>d taxin, wontificitated in partile groups wird thread (kennin)_01_0.mp.<br>Sared Output File 2:<br>d taxin, wontificitated in partile groups word thread (kennin)_02_0.mp. |                                       |
|                                                | all Auriti uniti                                                                                                    | Taleforeret filestaansand sheets alar |

Click the location to open the repaired Excel file from the saved location.

## **To Repair Multiple Files**

The process to repair multiple Excel file varies from single file repair. Follow the steps to repair multiple corrupted Excel files at once.

1. Select the **Multi-file** option from the toolbar to add multiple corrupted Excel files.

| 3                           | Kernel for Excel                                                                                 | - 6 ×                                                   |
|-----------------------------|--------------------------------------------------------------------------------------------------|---------------------------------------------------------|
| Socie-fie Multi-file Sove 5 | ta Gana Hep                                                                                      | KERNEL for Excel<br>Repair corrupt .ats and .atsx files |
|                             | Select the compt files using [Add file] botton and dis [Repair and Sard] botton. 5.16. Source Re | Remove File Remove All Files                            |
|                             |                                                                                                  |                                                         |
|                             |                                                                                                  |                                                         |
|                             |                                                                                                  | Add files Repair and Save                               |

- 2. Click the **Add files** button to add multiple files to the software.
- 3. Select all the files you need to repair from your local storage.

|                                                                                                    |                                    |                                     |                                 | Kernel for Excel                                |             |     |                        | - 6                                 |
|----------------------------------------------------------------------------------------------------|------------------------------------|-------------------------------------|---------------------------------|-------------------------------------------------|-------------|-----|------------------------|-------------------------------------|
| Single-file Multi-file Save file                                                                                | Matter Mar Saver Frie Options Help |                                     |                                 |                                                 |             |     | KERNEL<br>Repair corro | for Excel<br>pt_xls and ,xlsx files |
|                                                                                                    | Select the                         | corrupt files using [Add files] but | tton and click [Repair and Save | ) button.                                       |             | _   | Remove File            | Remove All Files                    |
|                                                                                                    | S. No.                             | Sourcefile                          | KI .                            | Open                                            |             | X   |                        |                                     |
|                                                                                                    |                                    |                                     | Lack in                         | ecellies v Q (                                  | E 🖬 🛄 •     |     |                        |                                     |
|                                                                                                    |                                    |                                     | Name                            | Date                                            | nodified    | 15  |                        |                                     |
|                                                                                                    |                                    |                                     | 0-Book1                         | s (14/2<br>dsx 3/4/2                            | 25 6:49 PM  | M   |                        |                                     |
|                                                                                                    |                                    |                                     | D- daily w                      | ord countailor 5/10/                            | 024 6:35 PM | M   |                        |                                     |
|                                                                                                    |                                    |                                     | D- pessad                       | disatisk 1/4/2<br>nij sheets alisk 2/25/        | 25 5/27 PM  | M   |                        |                                     |
|                                                                                                    |                                    |                                     | ¢                               |                                                 |             | >   |                        |                                     |
|                                                                                                    |                                    |                                     | Fie came:                       | "daily word count alox" "keywords alox" "pasevo | Open        | 101 |                        |                                     |
|                                                                                                    | -                                  |                                     | Files of type:                  | Woksheet Files ("xis." xisx) v                  | Canor       | (T) |                        |                                     |
|                                                                                                    |                                    |                                     | Bernand                         |                                                 |             |     |                        |                                     |
|                                                                                                    | -                                  |                                     |                                 |                                                 |             |     |                        |                                     |
|                                                                                                    |                                    |                                     |                                 |                                                 |             |     |                        |                                     |
|                                                                                                    |                                    |                                     |                                 |                                                 |             |     |                        |                                     |
|                                                                                                    |                                    |                                     |                                 |                                                 |             |     |                        |                                     |
|                                                                                                    |                                    |                                     |                                 |                                                 |             |     |                        |                                     |
|                                                                                                    |                                    |                                     |                                 |                                                 |             |     |                        |                                     |
|                                                                                                    |                                    |                                     |                                 |                                                 |             |     | Add files              | Repair and Save                     |
| 1997 - 1997 - 1997 - 1997 - 1997 - 1997 - 1997 - 1997 - 1997 - 1997 - 1997 - 1997 - 1997 - 1997 - 1997 - 1997 - |                                    |                                     |                                 |                                                 |             |     |                        |                                     |

4. Once the files are added, click the **Repair and Save** button to start the repair.

| K                                |           | Kernel for Escel                                                                               | - 5 - 7                           |
|----------------------------------|-----------|------------------------------------------------------------------------------------------------|-----------------------------------|
| Single-file Multi-file Save file | Ciptions  |                                                                                                | Repair corrupt als and also files |
|                                  | Select th | e const files using (ddf files) button and skie (Repair and Sare) button.                      | Remove File Remove All Files      |
|                                  | 1         | D\Aarti_Work/Mes\excel files/BookTulsa                                                         |                                   |
|                                  | 2         | D\Aarti_Work/Ifles/excel files/daily word countable                                            |                                   |
|                                  | 4         | D'Aarti, Work feerverzel Neclaegwords and<br>D'Aarti Work files/escel files/assessed sheets da |                                   |
|                                  |           |                                                                                                |                                   |
|                                  |           |                                                                                                | Add files Repair and Save         |

Note: Use **Remove File** or **Remove All Files** button to remove selected file or remove all files from the list, respectively.

5. Click **Select** to provide the location to save the repaired files.

| K                                                     | Kernel for Excel                                                                                                    | - 0 10230                                               |
|-------------------------------------------------------|----------------------------------------------------------------------------------------------------|---------------------------------------------------------|
| Eile Iools Help<br>Single-file Multi-file Save file O | Toox Hep                                                                                                    | KERNEL for Excel<br>Repair corrupt .xls and .xlsx files |
|                                                       |                                                                                                    |                                                         |
|                                                       | Destination directory path:                                                                                                    | Select                                                  |
|                                                       | Sare options for Excel 2000-2003 (Por Excel 2007 and above versions, all the objects will be saved):<br>We save number<br>We save formula |                                                         |
|                                                       | gi Save bod rake<br>Gi Save test<br>Øf Save menged cells<br>Øf Save reinformation                                                         |                                                         |
|                                                       | @Save column information                                                                                                    |                                                         |
|                                                       |                                                                                                    |                                                         |
|                                                       |                                                                                                    |                                                         |
|                                                       |                                                                                                    | Back Save                                               |
|                                                       |                                                                                                    |                                                         |

- After providing the path, select the Save options (if applicable) for Excel 2000-2003.
  - a. Save number
  - b. Save formula
  - c. Save bool value
  - d. Save text
  - e. Save merged cells
  - f. Save row information
  - g. Save column information

|                                                   | Kernel for Excel                                                                                                    | - 5 - *                                                 |
|---------------------------------------------------|----------------------------------------------------------------------------------------------------|---------------------------------------------------------|
| Elle Iools Help<br>Single-file Multi-file Save fi | i 🚰 🚱                                                                                                    | KERNEL for Excel<br>Repair corrupt .xls and .xlsx files |
|                                                   | Evertnution directory safts<br>Elisant, work/BinJanoid repar files/<br>Serve actions for Exist 2000 2000 for Exist 2007 and abore versions, all the objects will be sared):<br>With the number<br>With the number<br>With the soft safet<br>With the soft safet<br>With the soft sa | Solvet                                                  |
|                                                   |                                                                                                    | Back Save                                               |

- 7. Hit the **Save** button to save the repaired files locally.
- 8. You can skip the saving process of all or selected files. Select **Skip All** or **Skip** button to skip saving all files or selected files respectively.

|                                                    |              |                                                     | Kernel for Excel                              |                            | - 0                                                     |
|----------------------------------------------------|--------------|-----------------------------------------------------|-----------------------------------------------|----------------------------|---------------------------------------------------------|
| Iools Help<br>I III IIII<br>Net Multi-file Save fi | e Options He | p                                                   |                                               |                            | KERNEL for Excel<br>Repair corrupt .xls and .xlsx files |
|                                                    | S. No.       | Di Aant, Work Stechescel Files Book Jaise           | d\/new-folder/Book1(kernel)_01.dse            | Saved                      |                                                         |
|                                                    |              | Ph Andi West first word first data want south day   | d/unew folder\Book1(kernel)_02.da             | Saved                      |                                                         |
|                                                    |              | E Sun (not she with net say were contain            | d'inew folden daily word countikernel, 02.4bx | Saving                     |                                                         |
|                                                    | 3            | D:\Aarti_Work\/files\excel files\/keywords.alsx     |                                               | 0000                       |                                                         |
|                                                    | 4            | D-\Aarti_Work\files\escel files\password sheets.abx |                                               |                            |                                                         |
|                                                    |              |                                                     |                                               |                            |                                                         |
|                                                    |              |                                                     |                                               |                            |                                                         |
|                                                    |              |                                                     |                                               |                            |                                                         |
|                                                    |              |                                                     |                                               |                            |                                                         |
|                                                    |              |                                                     |                                               |                            |                                                         |
|                                                    |              |                                                     |                                               |                            |                                                         |
|                                                    |              |                                                     |                                               |                            |                                                         |
|                                                    |              |                                                     |                                               |                            |                                                         |
|                                                    |              |                                                     |                                               |                            |                                                         |
|                                                    |              |                                                     |                                               |                            |                                                         |
|                                                    |              |                                                     |                                               |                            |                                                         |
|                                                    |              |                                                     |                                               |                            |                                                         |
|                                                    |              |                                                     |                                               |                            |                                                         |
|                                                    |              |                                                     |                                               |                            |                                                         |
|                                                    |              |                                                     |                                               |                            |                                                         |
|                                                    |              |                                                     |                                               |                            |                                                         |
|                                                    |              |                                                     |                                               |                            |                                                         |
|                                                    |              |                                                     |                                               |                            |                                                         |
|                                                    | Saving file. |                                                     |                                               |                            |                                                         |
|                                                    |              |                                                     |                                               |                            |                                                         |
|                                                    |              |                                                     |                                               |                            | Skip All Skip                                           |
|                                                    |              |                                                     |                                               |                            |                                                         |
|                                                    |              |                                                     | D\\Aarti_Work\/Mesl.exce                      | files/daily word countaisa |                                                         |

9. This will begin the saving process, showing you the real time progress of the process.

|                                          |                                                     | Kernel for Excel                                  |        | - 6                                             |
|------------------------------------------|-----------------------------------------------------|---------------------------------------------------|--------|-------------------------------------------------|
| Le Options He                            | 2                                                   |                                                   |        | KERNEL for Excel<br>Repair corrupt use and user |
|                                          |                                                     |                                                   |        |                                                 |
| S.No. 5                                  | ource File                                          | Destination File                                  | Status |                                                 |
| 1 0                                      | Marti Work files evel files Sould also              | dianex folder/Rook1/keyef) 01 day                 | Sacard |                                                 |
|                                          |                                                     | d'i new folder/Book1(kernel) 02.dus               | Saved  |                                                 |
| 2 0                                      | NAarti Work/files/excel files/daily word count.dos  | d'inew folder/daily word countilizeme() 01.sloc   | Saved  |                                                 |
| 1.1.1.1.1.1.1.1.1.1.1.1.1.1.1.1.1.1.1.1. |                                                     | d'unew folder/ daily word countlivernel). 02.vlox | Saved  |                                                 |
| 3 0                                      | NAarti_Work\files\excel files\keywordsatar          | ditnew folder/keywords(kernel).01.alsx            | Saved  |                                                 |
|                                          |                                                     | dt/mew folder/keywords(kernel)_02.stor            | Saved  |                                                 |
| 4 D                                      | h/Aarti_Work/files/excel files/password sheets.alsa | dt/new folder/password sheets(kernel)_01.alsx     | Saved  |                                                 |
|                                          |                                                     | d'inew folder/gassword sheets(kernel)_02.xlsx     | Saved  |                                                 |
|                                          |                                                     |                                                   |        |                                                 |
|                                          |                                                     |                                                   |        |                                                 |
|                                          |                                                     |                                                   |        |                                                 |
|                                          |                                                     |                                                   |        |                                                 |
|                                          |                                                     |                                                   |        |                                                 |
|                                          |                                                     |                                                   |        |                                                 |
|                                          |                                                     |                                                   |        |                                                 |
|                                          |                                                     |                                                   |        |                                                 |
|                                          |                                                     |                                                   |        |                                                 |
|                                          |                                                     |                                                   |        |                                                 |
|                                          |                                                     |                                                   |        |                                                 |
|                                          |                                                     |                                                   |        |                                                 |
|                                          |                                                     |                                                   |        |                                                 |
|                                          |                                                     |                                                   |        |                                                 |
|                                          |                                                     |                                                   |        |                                                 |
|                                          |                                                     |                                                   |        |                                                 |
|                                          |                                                     |                                                   |        |                                                 |
|                                          |                                                     |                                                   |        |                                                 |
|                                          |                                                     |                                                   |        |                                                 |
|                                          |                                                     |                                                   |        |                                                 |
|                                          |                                                     |                                                   |        |                                                 |
|                                          |                                                     |                                                   |        | Back                                            |
|                                          |                                                     |                                                   |        |                                                 |
|                                          |                                                     |                                                   |        |                                                 |

Note: The tool will save the files with a suffix at the end of the original file name. This suffix is the one defined in the Recovered file suffix text box on the Options page.

|                                       | Kernel for Excel                                                                                                    | - 0                                                     |
|---------------------------------------|----------------------------------------------------------------------------------------------------|---------------------------------------------------------|
| Single-fie Multi-file Save file Optio | 0<br>1 Her                                                                                                    | KERNEL for Excel<br>Repair corrupt .als and .alsx files |
|                                       | O Rost in Sirvlje Rie node<br>■ Satt in Nufzlev Rie inde<br>Recovered Rie sundit:<br>Recovered Rie suffic:<br>Permety | Apply Cansal                                            |

10. Files are saved to your system. Click on the location link to open the files.